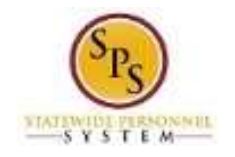

# Request Pre-Scheduled Holiday Time (24/7 Employees Only)

Use this procedure to request pre-scheduled holidays for days in a future pay period. This procedure is used for employees in a 24/7 operation or position.

At the beginning of the year, 24/7 employees are granted 88 or 96 pre-scheduled holiday hours to use which is prorated for new hires (depending on the date of hire). The scheduled holiday hours are reserved in the employee's **Prescheduled Holiday (for 24/7) Time** leave balance.

**Note:** You can also request full days off on the timesheet if you prefer (in the current pay period or in a future pay period).

Procedure:

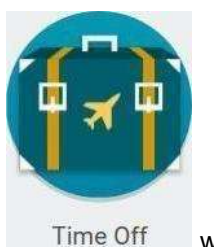

1. From the Home page, click the Time Off

f worklet.

| Request                                  | View                       |
|------------------------------------------|----------------------------|
| Time Off                                 | My Time Off                |
| Time Off Correction                      | Time Off Balance           |
| Leave of Absence                         | Time Off Results by Period |
| Return from Leave                        |                            |
| Available Balance                        |                            |
| 52.81 Hours - Annual Leave               |                            |
| Hours - Compensatory Exempt Holiday Time |                            |

2. In the Request section, click the Time Off button.

## Time Off worklet

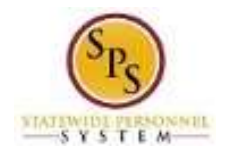

### **Request Time Off**

| < > February                                                     | 2016   |                   |         |           |          |        |          |
|------------------------------------------------------------------|--------|-------------------|---------|-----------|----------|--------|----------|
| Balance as of                                                    | Sunday | Monday            | Tuesday | Wednesday | Thursday | Friday | Saturday |
| 02/10/2016 🚍                                                     |        | 3                 | 2       | 3         | 4        | 3      | 0        |
| 1,308.35 Hours                                                   | 7      |                   |         | 110       | ti       | 12     | 13       |
| Balance Per Plan                                                 |        |                   |         |           |          |        |          |
| Annual Leave<br>420.5 Hours                                      |        |                   |         |           |          |        |          |
| Annuai Leeve Time Off Termination<br>Payout Plan<br>418.45 Hourn | 14     | 15<br>President's | 10      | 17        | 18       | 19     | 20       |
| Compensatory Exempt Holiday Time                                 |        |                   |         |           |          |        |          |
| 0 Hours                                                          | 21     | 72                | 23      | 24        | 25       | 26     | 27       |
| Compensatory Non-Exempt Holiday<br>Time<br>Ø Houre               |        |                   |         |           |          |        |          |
| PræScheduled Holldev (for 24/7) Time<br>48 Hours                 | 28     | 29                |         |           | £.       | ž.     | 8        |
| Personal Leave<br>48 Hours                                       |        |                   |         |           |          |        |          |

**NOTE:** The available balance for **Prescheduled Holiday (for 24/7) Time** is on the left side of the Time Off Calendar.

- 3. To select days you want to take off:
  - a. Find a day in a future pay period to request time using the prescheduled holiday leave balance.

Use the **Next** arrow to find an upcoming month in which you want to take a day off. Use the **Previous** arrow to go back, if needed.)

b. Click the day(s) on the calendar to select them.

Tip: Click the day and drag across the calendar to select consecutive days.

c. Click the **Request Time Off** button at the bottom left corner of the page.

Note: The Request Time Off button displays the number of days that you are requesting to take

4 Days - Request Time Off off. Example

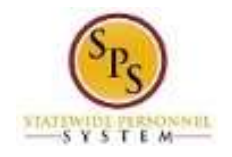

#### Request Time Off

|                | Monday, December 21, | 2015 - Thursday | , December 24, 2015 |
|----------------|----------------------|-----------------|---------------------|
| Туре           | *                    | 15              |                     |
| Daily Quantity | *                    |                 |                     |
| Unit of Time   | Hours                |                 |                     |
| Reason         |                      | i               |                     |
| Comment        |                      |                 |                     |
|                |                      |                 |                     |
| etter yes      | r.comment            |                 |                     |

- 4. In the window, enter /select the following information in the fields listed:
  - a. Type: Use the prompt to select the Pre-Scheduled Holiday time off code.
  - b. **Daily Quantity:** The number of hours should default to your scheduled daily hours (e.g., 8). The **Daily Quantity** cannot be less or more than your scheduled daily hours.
  - c. **Reason:** Use the prompt to select the appropriate reason for leave.
- 5. Click the **Submit**

button.

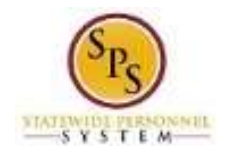

### **Request Time Off**

| < > Februar                             | y 2016 |            |         |            |          |        |          |
|-----------------------------------------|--------|------------|---------|------------|----------|--------|----------|
| Balance as of                           | Sunday | Monday     | Tuesday | Wednesday  | Thursday | Friday | Gaturday |
| 02/10/2016                              |        | 1          | 1       | 3          | 4        | 5      | *        |
| 1,308 35 Hours                          | 1.221  | 2          |         |            | 100      | Ve     | 142      |
| Balance Per Plan                        | 3      | ÷          | *       | 10         | 30       | 12     | -14      |
| Annual Leave<br>430.5 Hours             |        |            |         |            |          |        |          |
| Annual Leave Time Off Termination       | 14     | 15         | 10      | 17         | 18       | 10     | -28      |
| Payout Plan<br>418.45 Hours             |        | Prisidenta |         |            |          |        |          |
| Compensatory Exempt Holiday Time        |        |            |         |            |          |        |          |
| 0 Hours                                 | 21     | 22.        | 29      | 24         | 25       | 28     | 27       |
| Compensatory Non-Exempt Holiday<br>Time |        |            |         | V Pre-Sche |          |        |          |
| 0 Hours                                 |        |            |         |            |          |        |          |
| Leave Bank / Donation Time<br>0 Hours   | 28     | 29         |         |            | 8        | £      |          |
| Personel Leeve<br>48 Houre              |        |            |         |            |          |        |          |

6. Review the submitted time off request on the calendar.

Tips:

- The **Pre-Scheduled Holiday (24/7) Time** leave balance will be updated in the system at the end of the pay period.
- To view the status of your time off request, use the View Time Off (Leave) Request and Balances job aid.
- You can cancel time off before it has been approved from the calendar page. Click the time off request on the calendar and then click the **Cancel this Request** button.
- After time off has been approved, you can correct time off using the **Correct Time Off** job aid.
- 7. The System Task is complete.